## Add a Global Administrator User

Last Modified on 09/30/2015 11:20 am EDT

- 1. Login to Global Administrator (Login to Wave IP Global Administrator).
- 2. Click on Password Administration.

## **General Administration**

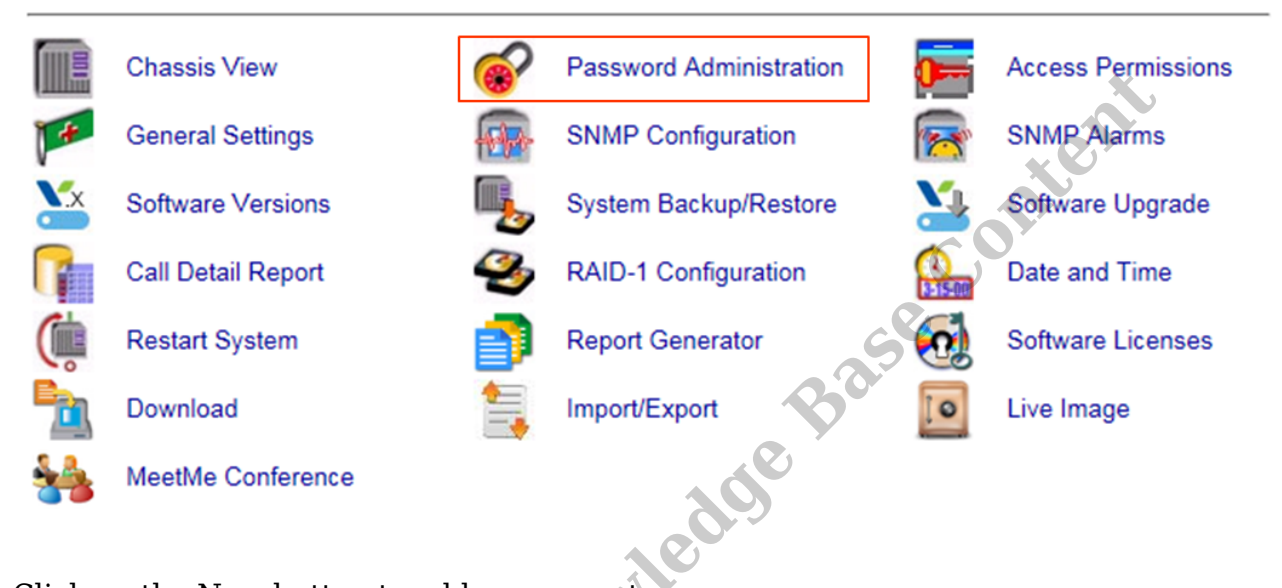

3. Click on the New button to add an account.

4. Enter a user name (this must be all one word).

| 🔬 Add New User   | ×         |
|------------------|-----------|
| User Name        |           |
| Full Name        |           |
| Password         |           |
| Confirm Password |           |
| Access Level     | User 🔹    |
|                  | OK Cancel |

de Base content 5. Enter a password and confirm it (make sure to use <u>complex passwords</u>).

| Add New User     | ×         |
|------------------|-----------|
| User Name        |           |
| Full Name        |           |
| Password         |           |
| Confirm Password |           |
| Access Level     | User 👻    |
|                  |           |
|                  | OK Cancel |

- 6. Set an Access Level. The three levels are User, Manage, Enterprise. They control access to permissions (set in Access Permissions).
- 7. The Full Name field can used for a more descriptive name. This field is just used for display purposes.

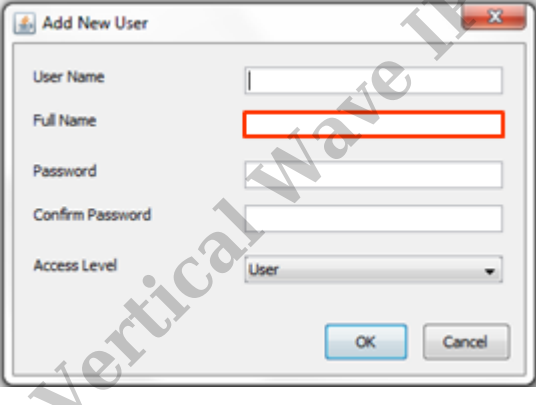

- 8. Click OK to save the New user.
- 9. Click Done to exit the Password Administration app.

**RELATED ARTICLES** [template("related")]